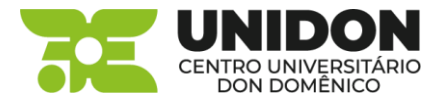

## COMO FAZER A RENOVAÇÃO ON-LINE

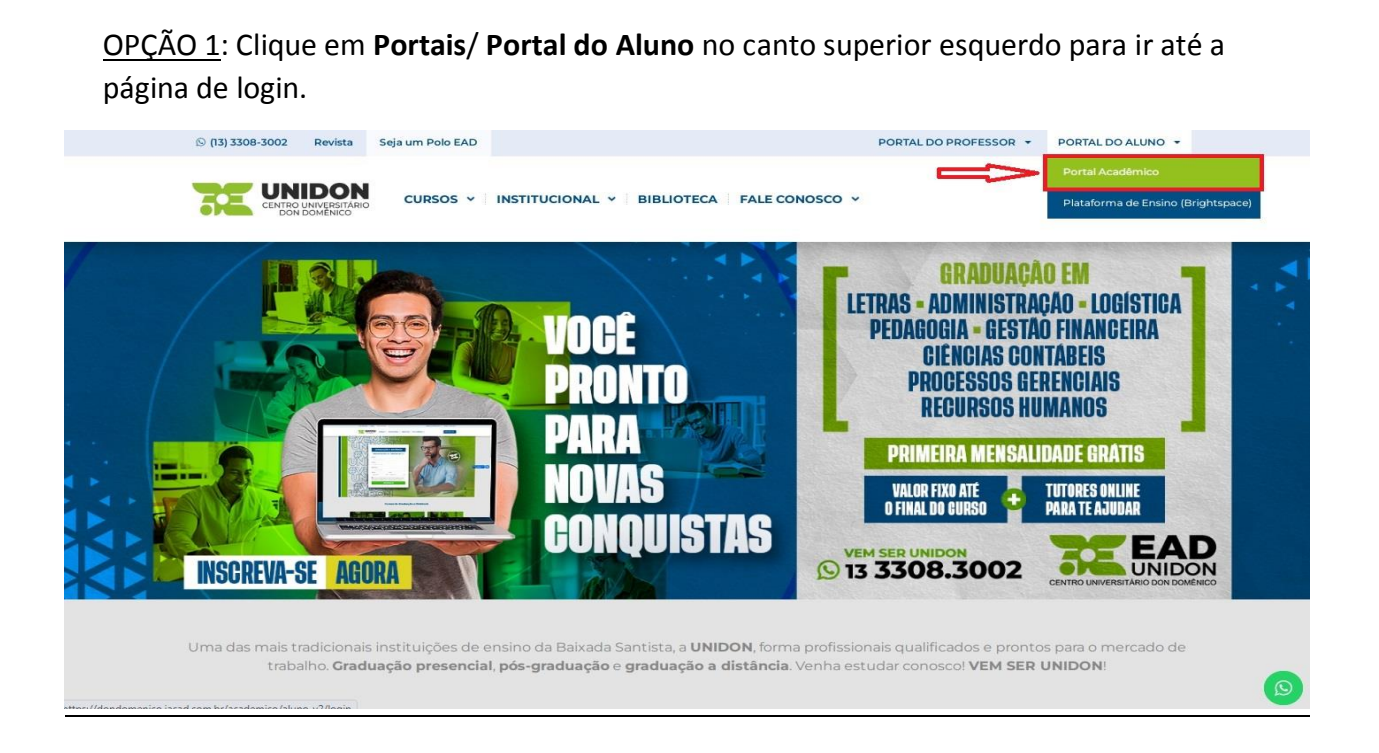

Digite o RA, a senha e clique em Acessar.

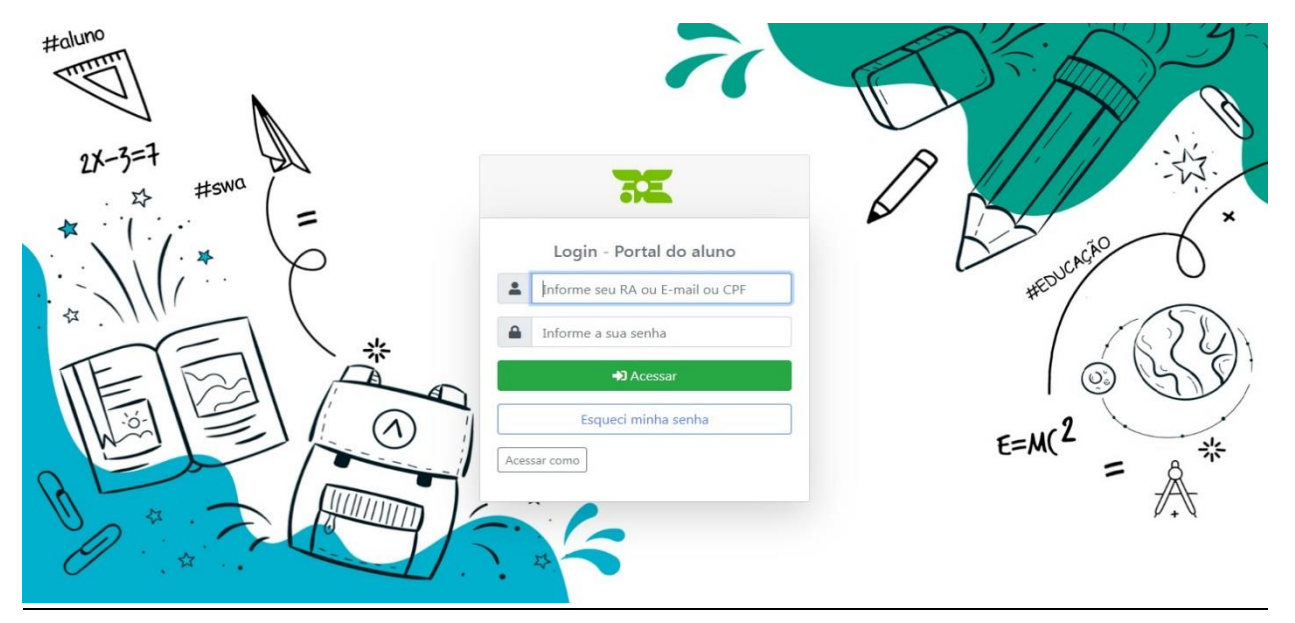

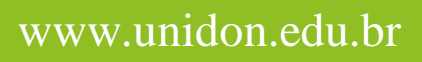

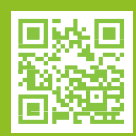

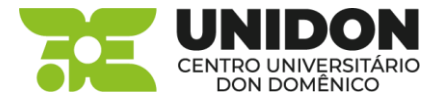

Em seguida clique em Biblioteca localizado próximo ao final da página.

| 😑 🛛 Biblioteca Pearson           |                    |
|----------------------------------|--------------------|
| Brightspace D2L                  | v Últimos Avisos   |
| 🗗 Salas de aula EAD              | TODOS              |
| Google For Education             | Biblioteca informa |
| Convênios                        |                    |
| <b>⊡</b> ™ Biblioteca            |                    |
| Processo Seletivo                |                    |
| Avaliação Institucional<br>(CPA) | ✓ Marcar como lido |
| Validação de<br>Documentos       |                    |
|                                  |                    |
|                                  |                    |

Nesta tela é possível visualizar os livros que estão emprestados e ao lado o botão **Renovar**.

| Inicio Biblioteca -                         |          |                |              | II.                                          |
|---------------------------------------------|----------|----------------|--------------|----------------------------------------------|
| Dashboard da Biblioteca                     |          |                |              |                                              |
| Empréstimos atuais                          |          |                |              | 🗅 Consulta ao Acervo                         |
| Título                                      | Data     | Devolver em    |              |                                              |
| Gestão de custos logísticos<br>5453 - Livro | 17/10/23 | 24/10/23 23:59 | 😫 Renovar    | Acervo                                       |
| Últimos empréstimos realizados              |          |                |              | ( Multas recentes                            |
| Título                                      |          | Data           | Devolvido em | Você não possui registro de multas recentes. |
|                                             |          |                |              | Sugestão de materiais                        |
|                                             |          |                |              |                                              |
|                                             |          |                |              | 묘 Útlimas Reservas                           |
|                                             |          |                |              | Nenhuma reserva registrada ainda.            |
|                                             |          |                |              |                                              |

Clique em **Renovar** e aguarde a mensagem de confirmação.

A renovação poderá ser feita uma **única vez**. Após o prazo da renovação, compareça à biblioteca para fazer a devolução do livro ou novo empréstimo se desejar.

## www.unidon.edu.br

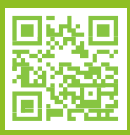

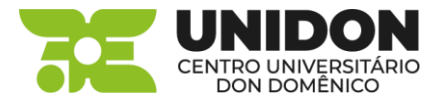

<u>OPÇÃO 2</u>: Clique em **Biblioteca** no canto superior direito para ir até a página de informações.

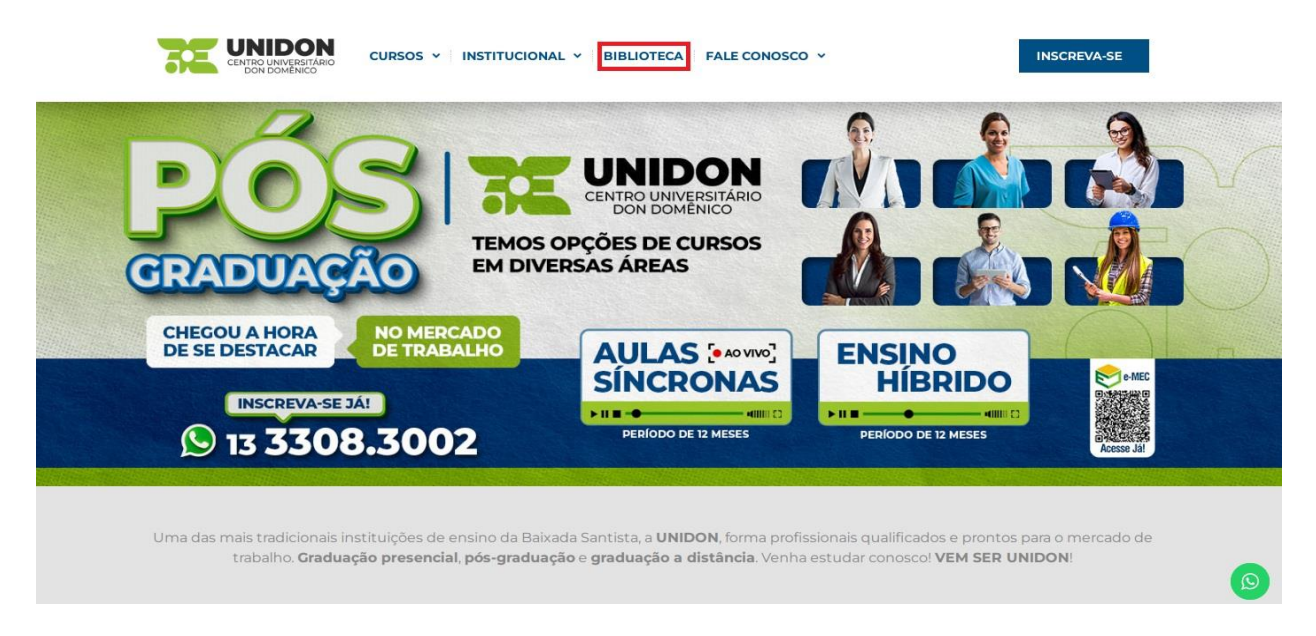

Em seguida clique em **Consulte o acervo físico** localizado próximo ao final da página, para ir até a página de pesquisa.

| CURSOS - INSTITUCIONAL -                                                                                                    | BIBLIOTECA FALE CONOSCO Y INSCREVA-SE                                                                                                    |
|----------------------------------------------------------------------------------------------------|----------------------------------------------------------------------------------------------------|
| O acervo é composto de livros digitais e contém milhares de<br>administração, marketing, economia, direito, educação, filoso                                                                                 | títulos, que abordam mais de 40 áreas do conhecimento, tais como:<br>ofia, engenharia, computação, medicina, psicologia, entre outras.                                                                        |
| LINKS ÚTEIS                                                                                                    | TUTORIAIS                                                                                                    |
| Consulte o acervo físico                                                                                                    | Consulta do acervo físico                                                                                                    |
| Conheça a Revista Eletrônica                                                                                                    | 🖹 Renovação                                                                                                    |
|                                                                                                    | Reserva                                                                                                    |
| Periódicos Online - Acesso Restrito                                                                                                    |                                                                                                    |
| Regulamento                                                                                                    |                                                                                                    |
| INSTITUCIONAL CRADUAÇÃO PRESENCIAL CRADUAÇÃO A DISTÁI<br>A Unidon Enfermagem Excel Administração<br>Administrativo Peicologia Excel Ciências Contâbeis<br>Atos Breulidricos Administração Ciências Contâbeis | NCIA PÓS-GRADUAÇÃO A DISTÂNCIA CENTRO UNIVERSITÁRIO   Controladoria AV. Dr. Arthur da Costa Filho, 20 Vila Maia, Cuartoja – SP   Euperciatização, Auditoria e Qualidade em Serviços de Saúde: (13) 306-3002 S |

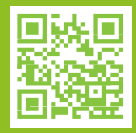

www.unidon.edu.br

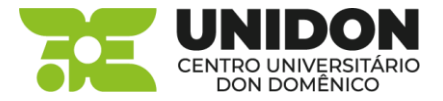

Clique em Fazer login no canto superior direito e digite o RA e a Senha.

| Biblioteca -                                                                                                    |                      |                           |     |           | E Fazer login |  |
|----------------------------------------------------------------------------------------------------|----------------------|---------------------------|-----|-----------|---------------|--|
| Acervo da Biblioteca                                                                                                    |                      |                           |     |           |               |  |
| -Campus- ~                                                                                                    | -Tipo de Material- 🗸 | gestão de custos logístic | cos |           |               |  |
| -Idioma-                                                                                                    | ~                    | -Autor-                   |     | -Assunto- | ٩             |  |
| A sua busca retornou 1 registro(s).<br>A sua busca retornou 1 registro(s).<br>SENSO DE CUSTOS<br>COGINICO<br>SENSO SE S224-4155-6<br>CUE:<br>CUE: |                      |                           |     |           |               |  |
| 1                                                                                                    |                      |                           |     |           |               |  |

Nesta tela é possível visualizar os livros que estão emprestados e ao lado o botão **Renovar**.

| Inicio Biblioteca -                         |          |                |              | 18                                           |
|---------------------------------------------|----------|----------------|--------------|----------------------------------------------|
| Dashboard da Biblioteca                     |          |                |              |                                              |
| Empréstimos atuais                          |          |                |              | Consulta ao Acervo                           |
| Titulo                                      | Data     | Devolver em    |              |                                              |
| Gestão de custos logísticos<br>5453 - Livro | 17/10/23 | 24/10/23 23:59 | 🖪 Renovar    | Acervo                                       |
| Últimos empréstimos realizados              |          |                |              | CB1 Multas recentes                          |
| Titulo                                      |          | Data           | Devolvido em | Você não possui registro de multas recentes. |
|                                             |          |                |              |                                              |
|                                             |          |                |              | 🗆 Sugestão de materiais                      |
|                                             |          |                |              |                                              |
|                                             |          |                |              | 교 Últimas Reservas                           |
|                                             |          |                |              | Nenhuma reserva registrada ainda.            |
|                                             |          |                |              |                                              |

Clique em **Renovar** e aguarde a mensagem de confirmação.

A renovação poderá ser feita uma **única vez**. Após o prazo da renovação, compareça à biblioteca para fazer a devolução do livro ou novo empréstimo se desejar.

## www.unidon.edu.br

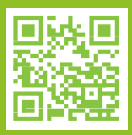